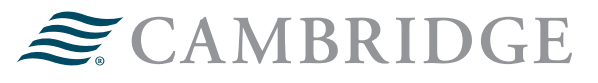

# **NETXINVESTOR REGISTRATION GUIDE**

Below are step-by-step instructions for an investor with brokerage accounts held with Pershing, LLC. to be able to register and set up online access to their accounts as well as assist with setting up eDelivery preferences.

#### Eligible registration types include but are not limited to:

- 1. Individual
- 2. Joint
- 3. Traditional IRA
- 4. Roth IRA
- 5. Rollover IRA

#### Ineligible Accounts for Self-registration:

- Accounts that are not under a natural person or Social Security number (SSN)
- Accounts under a TIN
- 1. Go to www.netxinvestor.com.
- 2. Select the Get Started hyperlink.

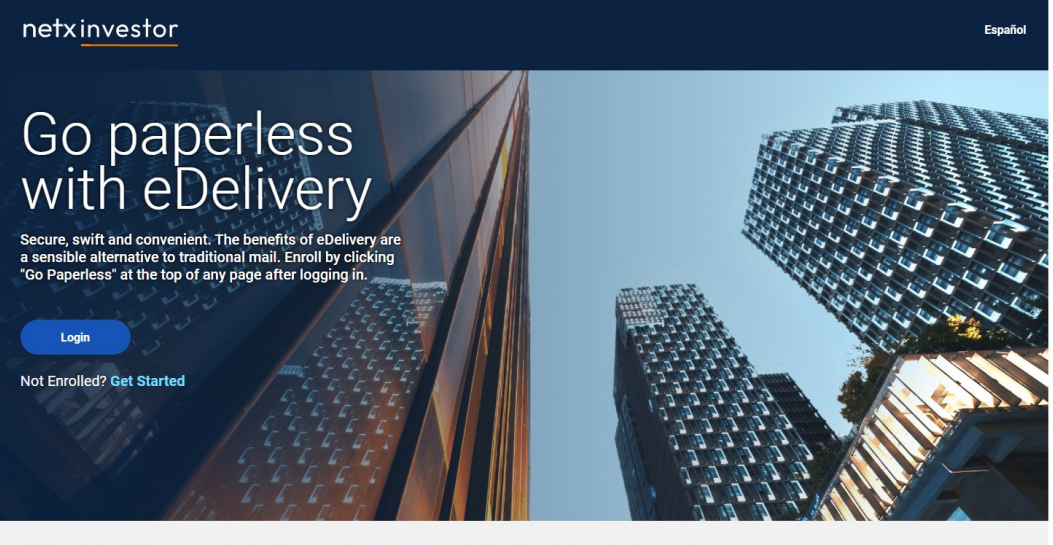

This information is provided by NetXInvestor through Pershing LLC, member FINRA, NYSE, SIPC, a subsidiary of The Bank of New York Mellon Corporation

Asset Protection FAQs Pershing Privacy Policy Margin Disclosure EMEA Privacy Notice Cookie Notice Manage Cookies

Switch to Accessible Theme

3. Enter the first three characters of your account number, then select **Start**.

| Online Registration                                                                                                    |                |
|----------------------------------------------------------------------------------------------------|----------------|
| Welcome 2 Terms & Conditions 3 User Information 4 Identity Verification 5 User ID & Password                                                                                                    | 6 Confirmation |
| Welcome                                                                                                    |                |
| The registration process will allow you to create a new user ID and password with which to access your investment information on this site.                                                                         |                |
| Please contact your financial organization if you have an existing user ID and wish to link additional accounts.                                                                                                    |                |
| You will be guided through 4 simple steps to complete your registration, during which you will be asked to:                                                                                                    |                |
| 1. Review and agree to the Terms and Conditions regarding the use of this website<br>2. Provide user information, including an e-mail address<br>3. Verify your identity<br>4. Create a user ID and secure password |                |
| At the end of the process you will have to activate your ID by clicking a link in an e-mail that will be sent to the e-mail address you provided.                                                                   |                |
| Please enter the first three characters of your account number                                                                                                    |                |
| Cancel                                                                                                    | Start          |
|                                                                                                    |                |

4. The Terms & Conditions will appear, read through, check the box "I Agree," and select **Continue**.

| NETXINVESTOR                                                                                                    |
|----------------------------------------------------------------------------------------------------|
| Online Registration                                                                                                    |
| Welcome Y Terms & Conditions 3 User Infomation 4 Identity Verification 5 User ID & Password 6 Confirmation                                                                                                    |
| O Terms & Conditions                                                                                                    |
| Identity Verification Agreement                                                                                                    |
| Read and agree to the terms and conditions of the Identity Verification Agreement before proceeding.                                                                                                    |
| You must have a Social Security number to register on this site. If you do not have a Social Security number, please contact your financial organization for assistance.                                                                                                    |
| In addition, you must register using an account for which your Social Security number is primary on the account. For example, you cannot register using a joint account if you are not listed as the primary account holder.                                                                                                    |
| When registering on this site, you will be asked a series of multiple-choice questions. The questions have been developed by a third-party vendor based on information obtained from private and public databases. Your answers are compared by the vendor to the information available from these sources.                                                          |
| You may be asked questions about yourself, people you know or were once associated with, places you have lived or worked, and the like. The information used in these questions is not related in any way to the information on the specific account(s) held at your financial organization.                                                                         |
| We strongly encourage you to review the Frequently Asked Questions about online registration, which provide greater detail about the identity verification process.                                                                                                    |
| Successful online registration will provide immediate access to your accounts. At this time, accounts without a Social Security number are not eligible for online registration. In addition, if your Social Security number is not recognized as being associated with the account number you enter into the system, your online registration will be unsuccessful. |
| To continue with online registration, please click I Agree below.                                                                                                    |
| If you are ineligible for online registration, or you do not want to complete the registration process online, click Cancel below and contact your financial organization to register.                                                                                                    |
| By accepting this Agreement, you affirm that you are at least 18 years of age.                                                                                                    |
| Read and agree to the terms and conditions of the Identity Verification Agreement before proceeding.                                                                                                    |
| □ lagree                                                                                                    |
| Cancel                                                                                                    |
|                                                                                                    |
|                                                                                                    |
|                                                                                                    |
|                                                                                                    |
|                                                                                                    |

5. Next, under User Information, the investor will be asked to provide their personal information (all fields are required).

| nline Registration                                                         |                                                                                                    |        |
|----------------------------------------------------------------------------|----------------------------------------------------------------------------------------------------|--------|
| Welcome O Terms & Conditions                                               | Viser Information 4 Identity Verification 5 User ID & Pessword 6 Confirmation                                                              |        |
| User Information                                                           |                                                                                                    |        |
| Provide the following information, which wil                               | I be used to authenticate your identity.                                                                                                   |        |
| This service is provided by a third-party vene<br>the registration process | dor. Authenticating your identity in this manner will NOT impact your credit rating. Please do not click the "Back" button in your browser | during |
| All fields are required                                                    |                                                                                                    |        |
| An news are required.                                                      |                                                                                                    |        |
| First Mama                                                                 | Last Nama                                                                                                    |        |
| Prist Name                                                                 | Lasi Naire                                                                                                    |        |
| Legal Address Line 1 ()                                                    | Legal Address Line 2 (optional)                                                                                                    |        |
| Zip Code                                                                   | City                                                                                                    |        |
| State                                                                      | Phone Number                                                                                                    |        |
| ~                                                                          |                                                                                                    |        |
| Social Security Number ()                                                  | Date of Birth                                                                                                    |        |
| Ø 🗉                                                                        | mm/dd/yyyy 🗖                                                                                                    |        |
| Account Number                                                             |                                                                                                    |        |
|                                                                            |                                                                                                    |        |
| Please enter an account number where you are a primary                     |                                                                                                    |        |
| account holder or participant.                                             |                                                                                                    |        |
| Cancel                                                                     | Conti                                                                                                    | nue    |
| * This service is provided by EMC Corporation (NVSE: EMC                   | ), a leading developer and provider of information infrastructure technology and solutions.                                                |        |
|                                                                            |                                                                                                    |        |
|                                                                            |                                                                                                    |        |
|                                                                            |                                                                                                    |        |

6. On the next tab, Identity Verification, questions will be provided to verify the investors identity. Select **Continue**.

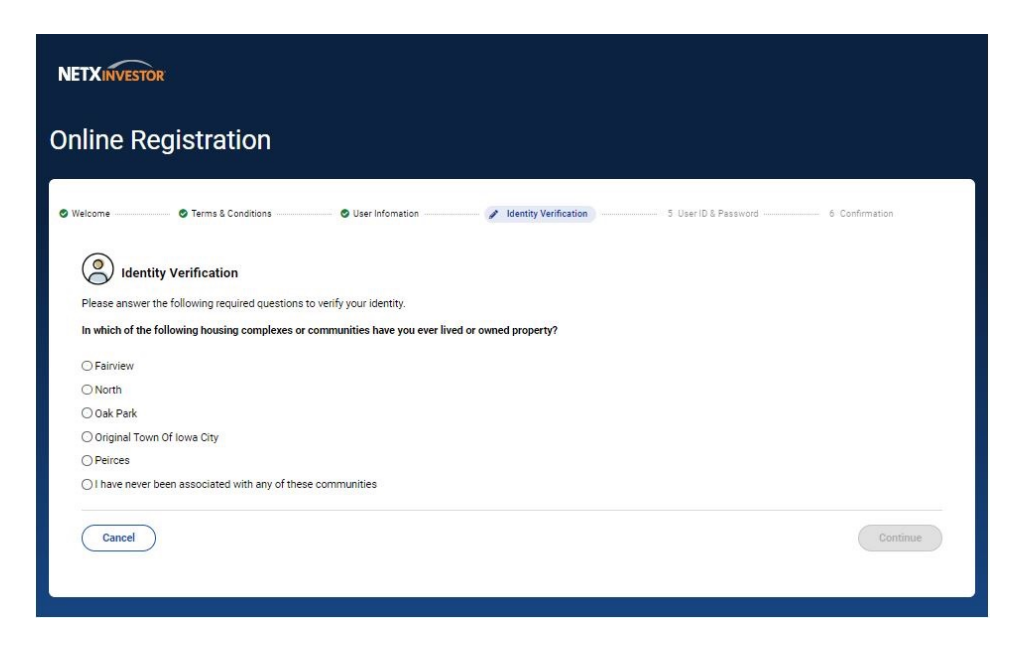

7. Next, on the User ID & Password tab, the investor will create a user ID and password for NetXInvestor. Select **Continue**.

| line Registration                      |                                   |                                                                                                    |
|----------------------------------------|-----------------------------------|----------------------------------------------------------------------------------------------------|
| Welcome O Terms & Conditions           | OUser Infomation                  | ation 6 Confirmatic                                                                                                    |
| User ID & Password                     | 1                                 | Password Rules                                                                                                    |
| User ID                                |                                   |                                                                                                    |
| Password 🛛                             | Confirm Password                  | not contain same as the user Id     contain a minimum of 8 and a maximum of 32                                                                                                    |
| Email Address samantha.humble@cir2.com |                                   | characters <ul> <li>contain at least one alpha and one numeric character</li> <li>not contain linked account(s) name.</li> <li>contains at least one uppercase and one lowercase</li> </ul> |
| Country Code                           | Phone                             | letter • Tip: Passwords can contain the following special characters: & ★ @ . S = I - % # 2 _ I                                                                                             |
| +1 United States Security Word         | 712 - 790 - 0510<br>Date of Birth |                                                                                                    |
|                                        | 08/17/1991                        |                                                                                                    |
| Cancel                                 |                                   | Complete Registration                                                                                                    |

Password Parameters:

Tip: Passwords can contain the following special characters:

& \* @ : \$ = ! - % . # ? \_ |

To create an acceptable password your password must:

- 1. Not contain same as the user ID
- 2. Contain a minimum of 8 and maximum of 32 characters
- 3. Contain at least one alpha and one numeric character
- 4. Not contain linked account(s) name
- 5. Contain at least one uppercase and one lowercase letter

8. Lastly, on the Confirmation tab, the User ID and email address you provided will display. An email has now been sent to you.

| nline Registi                                                                                     |                                                                         |                                                                         |                         |                      |              |
|---------------------------------------------------------------------------------------------------|-------------------------------------------------------------------------|-------------------------------------------------------------------------|-------------------------|----------------------|--------------|
|                                                                                                   | ation                                                                   |                                                                         |                         |                      |              |
| Welcome 📀 Tern                                                                                    | ns & Conditions                                                         | O User Information                                                      | ldentity Verification   | 🖉 User ID & Password | Confirmation |
| Confirmation                                                                                      | reated successfully.                                                    |                                                                         |                         |                      |              |
| User ID: <b>tas2023</b><br>Financial Organization #.<br>Email Address: <b>techace</b>             | 5cr<br>ess@cir2.com                                                     |                                                                         |                         |                      |              |
| A confirmation email has be<br>You must click the link cont                                       | en sent to techaccess                                                   | @cir2.com                                                               | vithin 3 calendar days. |                      |              |
| Failure to do so will result in<br>Please print this page or wri<br>You will need your user ID to | termination of your Us<br>te down your user ID a<br>access your documer | er ID and re-enrollment will be<br>nd keep it in a secure place.<br>ts. | necessary.              |                      |              |
|                                                                                                   |                                                                         |                                                                         | Return To Login         |                      |              |
|                                                                                                   |                                                                         |                                                                         |                         |                      |              |
|                                                                                                   |                                                                         |                                                                         |                         |                      |              |

9. Once you receive the email like the example below, select **Click Here**. You will be taken to the login screen for NetXInvestor.

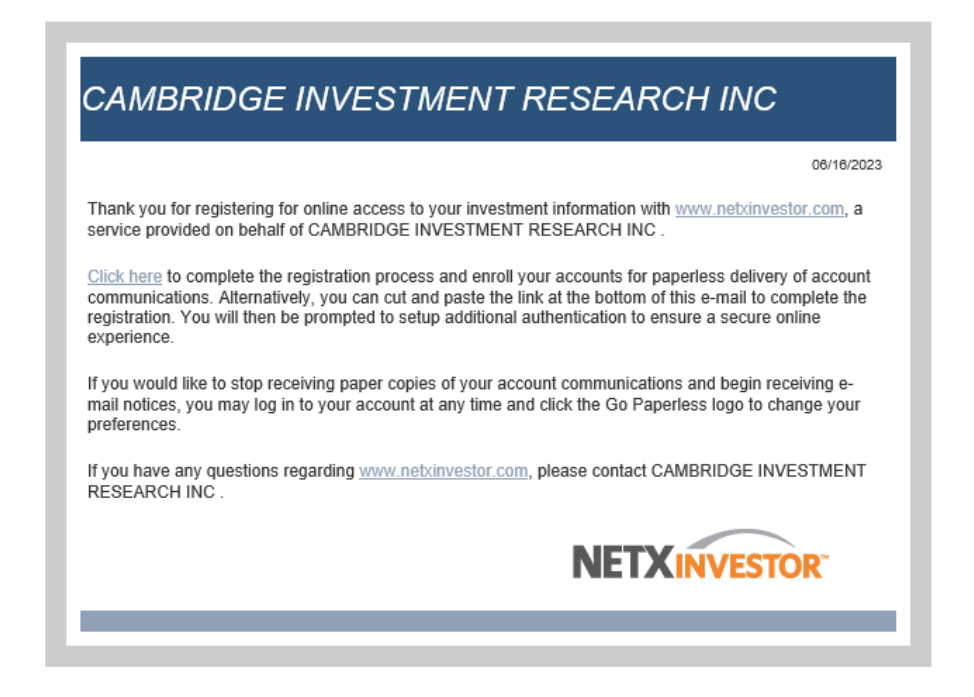

- 10. To finish the registration process, select Login.
- 11. Under Financial Organization #, enter **5CR**, followed by your user ID and password, select **Login**.

| NETXINVESTOR                                                                                                    |                                                                                                    |   |                                           |  |
|----------------------------------------------------------------------------------------------------|----------------------------------------------------------------------------------------------------|---|-------------------------------------------|--|
| Go pape<br>with eDe<br>secure, swift and convenient. Th<br>a sensible alternative to tradition<br>'Go Paperless' at the top of any | rless<br>elivery<br>e benefits of eDelivery are<br>alm mail. Enroll by clicking<br>page after logging in. |   |                                           |  |
| Login                                                                                                    | Login                                                                                                    |   | ×                                         |  |
| 15-160                                                                                                    | Financial Organization # 🕕                                                                                |   |                                           |  |
| 11111                                                                                                    | Enter First 3 characters of account #                                                                     |   |                                           |  |
| 111                                                                                                    | User ID                                                                                                   |   |                                           |  |
| 10                                                                                                    | Enter User ID                                                                                             |   |                                           |  |
|                                                                                                    | Password                                                                                                  |   |                                           |  |
| This information is provided by NetXInvesto                                                                                        | Enter Password                                                                                            | Ø |                                           |  |
| Pershing Privacy Policy                                                                                                    | Remember User ID                                                                                          |   |                                           |  |
| © 2023 Pershing LLC. All Rights Reserved.                                                                                          | Login                                                                                                    |   |                                           |  |
|                                                                                                    | Forgot User ID? Forgot Password?                                                                          |   | Check firm's background on<br>BrokerCheck |  |

12. On the next screen, Stronger Authentication, the investor will enter and re-enter an email address where security alert notifications will be received.

| NETXINVESTOR                                                                                                    |                                                               |                                                               |      |
|----------------------------------------------------------------------------------------------------|---------------------------------------------------------------|---------------------------------------------------------------|------|
| Stronger Authenticati                                                                                                    | on                                                            |                                                               |      |
| For your security, we require you to selec<br>NOTE: You must set up an email address<br>Send security alert notifications to the for<br>Email Address | xt an email address where we can se<br>s<br>ollowing address. | nd you security alert notifications.                          |      |
| Enter Email Address                                                                                                    |                                                               | Confirm Email Address                                         |      |
| Save Cancel                                                                                                    | ough Pershing LLC, member FINRA, NYSE                         | SIPC, a subsidiary of The Bank of New York Mellon Corporation | ion. |
| Asset Protection FAOs                                                                                                    | Margin Disclosure                                             | Cookie Policy                                                 |      |
|                                                                                                    |                                                               |                                                               |      |

Once entered, the investor will receive an email like the below.

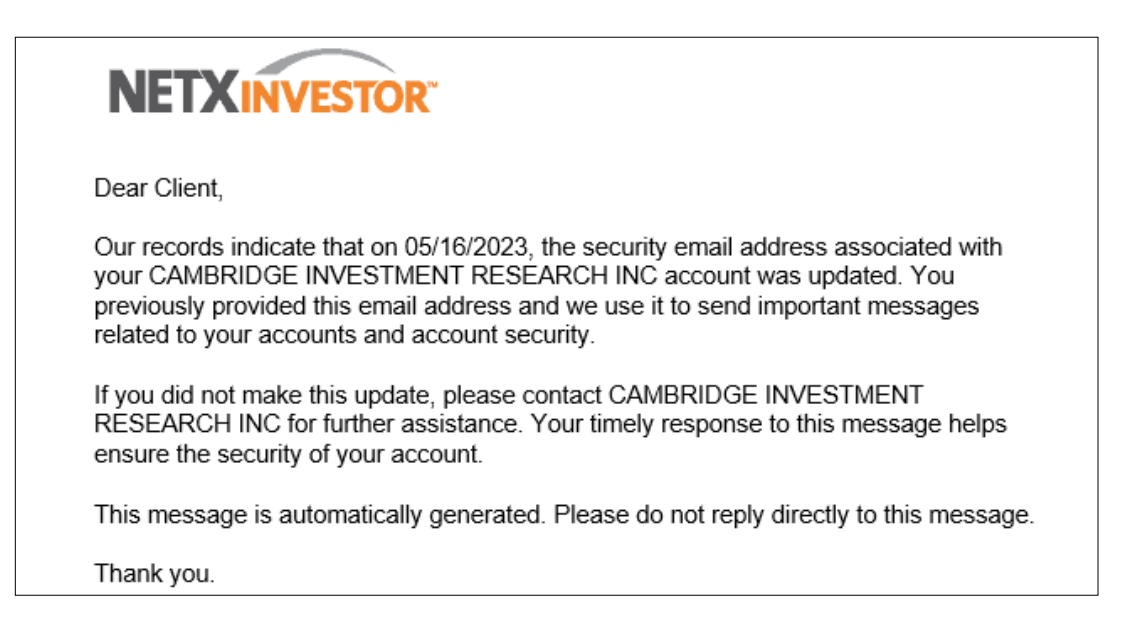

13. Next is the One-Time Passcode Setup window, this will be used as two-factor authentication for your NetXInvestor login.

| NETXINVESTOR                                 |                                                                                      |                                                     |
|----------------------------------------------|--------------------------------------------------------------------------------------|-----------------------------------------------------|
| One-Time Passcode                            | Setup                                                                                |                                                     |
| The one-time passcode is a tempo             | rary code we send to your selected device to confirm<br>at least one contact method. | your identity. Tell me more about OTP               |
| Contact Method ①<br>Select Contact Method ~  |                                                                                      |                                                     |
| Text STOP to 75780 or 59422 to cancel   Text | 4ELP to 75780 or 59422 for help or call your Representative   Messag                 | t & data rates may apply: SMS Terms & Conditions    |
| This information is provided by NetXInvest   | or through Pershing LLC, member FINRA, NYSE, SIPC, a sub                             | sidiary of The Bank of New York Mellon Corporation. |
|                                              | Margin Disclosure                                                                    | Cookie Policy                                       |
| Asset Protection FAQs                        |                                                                                      |                                                     |

14. Under Contact Method, choose from SMS/Text, Email, or Voice Call to receive a one-time passcode. Enter the phone number and device nickname (device nickname is required). Select **Verify**.

### **SMS/Text Option**

| NETXINVESTOR                                                                                           |                                                                                                    |                                                                                                    |
|----------------------------------------------------------------------------------------------------|----------------------------------------------------------------------------------------------------|----------------------------------------------------------------------------------------------------|
| One-Time Passco                                                                                        | ode Setup                                                                                                    |                                                                                                    |
| The one-time passcode is a to<br>NOTE: You must set up and v                                           | emporary code we send to your selected device<br>erify at least one contact method.                                                             | e to confirm your identity. Tell me more about OTP                                                                                                    |
| SMS/Text ~                                                                                             | +1 United V Enter Phone Numt                                                                                                    | Enter Nickname Verify Delete                                                                                                    |
|                                                                                                    |                                                                                                    |                                                                                                    |
| Text STOP to 75780 or 59422 to cancel                                                                  | I Text HELP to 75760 or 59422 for help or call your Represent<br>(Investor through Pershing LLC, member <b>FINRA, NYS</b> E                     | tative   Message & data rates may apply: SMS Terms & Conditions<br>E, SIPC, a subsidiary of The Bank of New York Mellon Corporation.                  |
| Text STOP to 75780 or 59422 to cancel<br>This information is provided by Net/<br>Asset Protection FAQs | I Text HELP to 75780 or 59422 for help or call your Represent<br>(Investor through Pershing LLC, member <b>FINRA, NYSE</b><br>Margin Disclosure | tative   Message & data rates may apply: SMS Terms & Conditions<br>E, SIPC, a subsidiary of The Bank of New York Mellon Corporation.<br>Cookie Policy |

# **Email Option**

| One-Time Pass                                                                                 | code Setup                     |                                                                                                   |                                             |  |
|-----------------------------------------------------------------------------------------------|--------------------------------|---------------------------------------------------------------------------------------------------|---------------------------------------------|--|
| he one-time passcode is a                                                                     | temporary code we send to your | r selected device to confirm your i                                                               | dentity. Tell me more about OTP             |  |
| contact Method (i)                                                                            | Email Address (1)              | Device Nickname (1)                                                                               |                                             |  |
|                                                                                               |                                |                                                                                                   |                                             |  |
| Email ~                                                                                       | Enter Email Address            | Enter Nickname                                                                                    | Verify Delete                               |  |
| Email   Ext STOP to 75780 or 59422 to can is information is provided by N or Personation EXXo | Enter Email Address            | Enter Nickname or call your Representative   Message & data mber FINRA, NYSE_SIPC, a subsidiary o | of The Bank of New York Mellon Corporation. |  |

## **Voice Option**

| NETXINVESTOR                                                                                               |                                                       |                                                                                               |                                                                                                    |
|----------------------------------------------------------------------------------------------------|-------------------------------------------------------|-----------------------------------------------------------------------------------------------|----------------------------------------------------------------------------------------------------|
| One-Time Passco                                                                                            | de Setup                                              |                                                                                               |                                                                                                    |
| The one-time passcode is a ter<br>NOTE: You must set up and ver                                            | mporary code we ser<br>rify at least one conta        | nd to your selected device<br>act method.                                                     | e to confirm your identity. Tell me more about OTP                                                                                                  |
| Voice ~                                                                                                    | +1 United v                                           | Enter Phone Numt                                                                              | Enter Nickname Verify Delete                                                                                                    |
|                                                                                                    | í                                                     |                                                                                               |                                                                                                    |
| Text STOP to 75780 or 59422 to cancel  <br>This information is provided by NetXir                          | Text HELP to 75780 or 594;<br>nvestor through Pershin | 22 for help or cell your Representa<br>g LLC, member <b>FINRA, NYSE</b> ,                     | ative   Message & data rates may apply: SMS Terms & Conditions<br>. SIPC, a subsidiary of The Bank of New York Mellon Corporation.                  |
| Text STOP to 75780 or 59422 to cancel (<br>This information is provided by NetXII<br>Asset Protection FAQs | Text HELP to 75760 or 594;<br>nvestor through Pershin | 22 for help or call your Representa<br>g LLC, member <b>FINRA, NYSE,</b><br>Margin Disclosure | ative   Message & data rates may apply: SMS Terms & Conditions<br>. SIPC, a subsidiary of The Bank of New York Mellon Corporation.<br>Cookie Policy |

15. Next, the investor will be required to enter the one-time passcode they received via the Contact Method chosen.

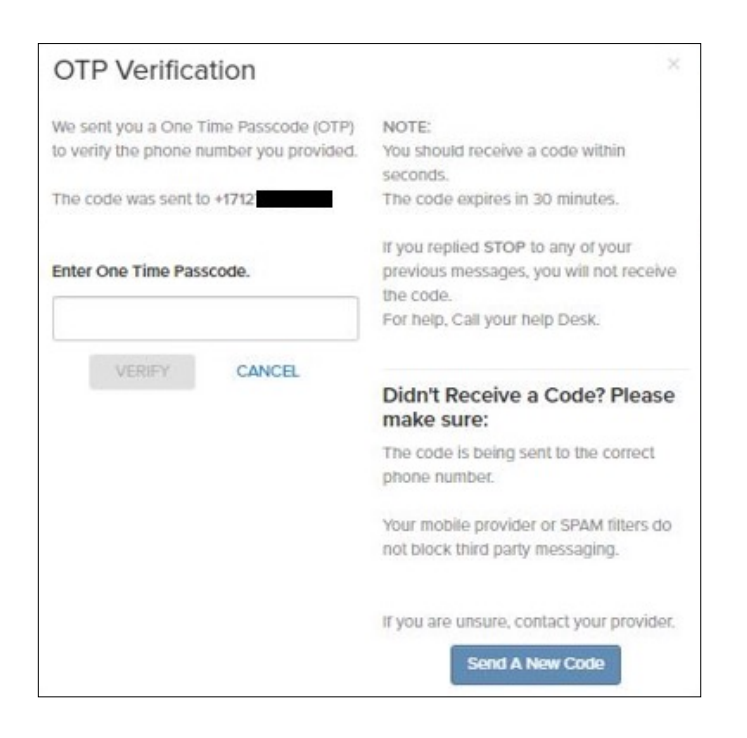

16. The client's Contact Method will show as verified, and the investor can select **Remember My Device**. Checking that box will eliminate the requirement to get a one-time passcode upon login for 120 days on that specific device.

| TETAINVESTOR                                                                                                    |                                                                                           |                                           |                                                                 |              |  |
|----------------------------------------------------------------------------------------------------|-------------------------------------------------------------------------------------------|-------------------------------------------|-----------------------------------------------------------------|--------------|--|
| One-Time Passo                                                                                                    | ode Setup                                                                                 |                                           |                                                                 |              |  |
| The one-time passcode is a to<br>NOTE: You must set up and v                                                                               | emporary code we send to your se<br>erify at least one contact method                     | elected device to confirm you             | ur identity. Tell me more about OTP                             |              |  |
| Contact Method                                                                                                    | Phone Number                                                                              | Device Ni                                 | ckname                                                          |              |  |
| SMS/Text 🗸                                                                                                    | +17127900510                                                                              | ✓ Cell                                    | 🥑 Ve                                                            | ified Delete |  |
| Add Another Method Remember My Device                                                                                                    |                                                                                           |                                           |                                                                 |              |  |
| fou can choose to remember<br>Remember My Device<br>NOTE: Your device will be ren<br>Save<br>Cancel<br>Tex STOP to 75760 or 59422 to cance | this device.<br>hembered for 120 days<br>)<br>( Text HELP to 75780 or 59422 for help or o | all your Representative ( Message & do    | sta rates may apply: SMS Terms & Conditions                     |              |  |
|                                                                                                    |                                                                                           |                                           |                                                                 |              |  |
| is information is provided by Net)                                                                                                    | Investor through Pershing LLC, memb                                                       | er FINRA, NYSE, SIPC, a subsidia          | ry of The Bank of New York Mellon Corporation.                  |              |  |
| is information is provided by Net                                                                                                    | (Investor through Pershing LLC, member Margin Disch                                       | er FINRA, NYSE, SIPC, a subsidia<br>osure | ry of The Bank of New York Mellon Corporation.<br>Cookie Policy |              |  |

If the investor chooses **Remember My Device**, they will receive an email like the example below:

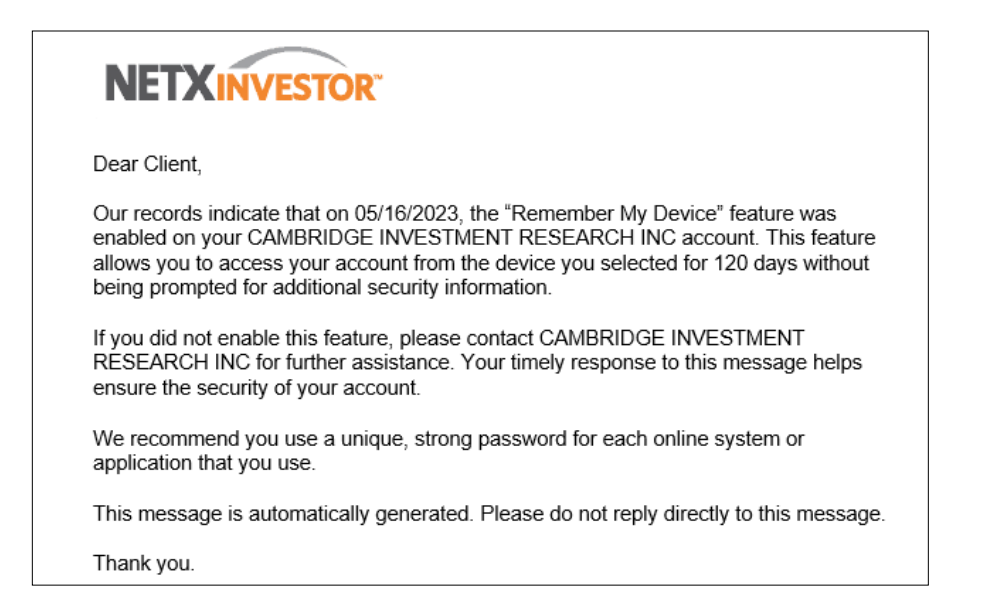

17. A verification pop-up will appear to let you know the information you have provided will be used in the future to access your accounts online.

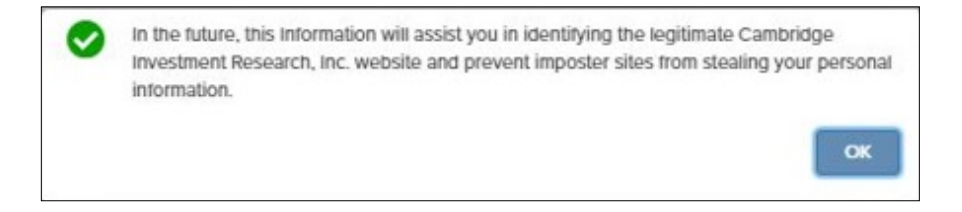

18. If the client registering has an additional eligible account open at the time of registration, they will see the screen below and be able to link their accounts.

| account      | Linking                                      |                                                                     |                                                                                                    |
|--------------|----------------------------------------------|---------------------------------------------------------------------|----------------------------------------------------------------------------------------------------|
| We have d    | elected that you have access to the fol      | owing accounts. You can link any or all of these accounts to this u | iser id.                                                                                                    |
|              | ACCOUNT                                      | MALING ADDRESS                                                      |                                                                                                    |
|              |                                              | SAMANTHA                                                            |                                                                                                    |
|              |                                              |                                                                     |                                                                                                    |
| 1            | 1148                                         | FAIRFIELD IA 52556-3858                                             |                                                                                                    |
|              |                                              |                                                                     |                                                                                                    |
|              |                                              | SAMANTHA.                                                           |                                                                                                    |
|              |                                              |                                                                     |                                                                                                    |
| 1            | 1148.                                        | FAIRFIELD IA 52556-3858                                             |                                                                                                    |
|              |                                              |                                                                     |                                                                                                    |
|              |                                              |                                                                     | Submit                                                                                                    |
|              |                                              |                                                                     |                                                                                                    |
| iis informat | tion is provided by Cambridge Investment Re  | earch, Inc. through Penhing LLC, momber FINRA,                      | Asset Protection FADs / Pershing Privacy / Margin Disclosure / Cookie Policy                                              |
| TSL, SPC,    | a satisticary of the Bank of Now York Mollon | Corporation.                                                        | © 2023 Pershing LLC. All Rights Reserved. Click here for terms of use.<br>Trademarkpij belong to their respective events. |
|              |                                              |                                                                     |                                                                                                    |
|              |                                              |                                                                     |                                                                                                    |

19. After going through any additional security measures, a pop-up will appear for you to enroll your accounts in eDelivery.

|                                                                           | Now offering electronic delivery of all your financial documents.                                                                                                    |
|---------------------------------------------------------------------------|----------------------------------------------------------------------------------------------------|
|                                                                           | Ready to stop receiving the paper version of your documents in the<br>mail and embrace the convenience of digital delivery? Provide an<br>email address (or two) below and be enrolled in eDelivery of your<br>documents, saving yourself a walk to the mailbox.                                                     |
|                                                                           | You can revert to paper mail delivery for any of your documents, at<br>any time, by changing your delivery selection on the Settings page<br>(but really why would you do that?)                                                                                                    |
|                                                                           | Email Address                                                                                                    |
|                                                                           | Enter Email Address here                                                                                                    |
|                                                                           | Second Email Address (Optional)                                                                                                    |
|                                                                           | Enter Email Address here                                                                                                    |
|                                                                           | Accept -> Remind Me Later                                                                                                    |
| By providing the emain<br>types of both current<br>paper mail, in accords | I address(es), you consent to have your financial documents (including statements, confirmations, an<br>and future communications in relation to your account(s)) made available to you electronically instea<br>ance with the Electronic Notification and Delivery Agreement Terms and Conditions can be found here |
| EMEA Pr                                                                   | wacy Notice                                                                                                    |

If you miss the enrollment pop-up or select **Remind Me Later**, eDelivery can be setup from the green **Go Paperless** in the upper right-hand corner of the screen.

| <ul> <li>Accounts Transact Research Communications</li> </ul>                                                            | 티 Pay Bills                                                   |
|----------------------------------------------------------------------------------------------------|---------------------------------------------------------------|
| Your Total Balance                                                                                                    |                                                               |
| Today         Available Cash ①         Long Market Value ①           \$0.00         \$0.00         \$0.00         \$0.00 | Asset Allocation                                              |
|                                                                                                    |                                                               |
|                                                                                                    |                                                               |
|                                                                                                    |                                                               |
|                                                                                                    |                                                               |
| • -• • • • • • •                                                                                                    | View AE Holdings                                              |
|                                                                                                    |                                                               |
|                                                                                                    |                                                               |
| JUN JUL AUG SEF OCT NOV DEG JAN 2028 FEB MAR                                                                             | APR. MAY                                                      |
|                                                                                                    |                                                               |
| History Portfolio Gainers / Losers                                                                                       |                                                               |
| There are no records to display     There are no records to display                                                      | ,                                                             |
|                                                                                                    |                                                               |
| This information is provided by Cambridge Investment Research, Inc. through Pershing LLC, member FINRA, NYSE, S          | IPC, a subsidiary of The Bank of New York Mellon Corporation. |
| Asset Protection FAQs Margin Disclosure Cool                                                                             | sie Policy                                                    |

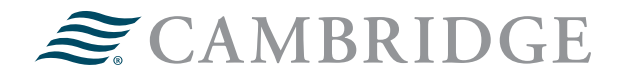

For questions, contact your financial professional.

#### 1776 Pleasant Plain Road | Fairfield, Iowa 52556 | 800-777-6080

Securities offered through Cambridge Investment Research, Inc., a broker-dealer, member FINRA/SIPC, and investment advisory services offered through Cambridge Investment Research Advisors, Inc., a Registered Investment Adviser. Both are wholly-owned subsidiaries of Cambridge Investment Group, Inc. V.CIR.0325-0939